# Jak powiększyć ikony

## Wstęp

#### Dzień dobry,

Dzisiaj pokażę Państwu jak powiększyć ikony na naszym pulpicie. Przydaje nam się to często kiedy nie możemy czegoś znaleźć. Dzięki większej miniaturze szybciej odnajdziemy interesujący nas plik nawet jeżeli nie pamiętamy jego nazwy.

### Instrukcja

- 1) Na pulpicie lub w folderze naciskamy raz prawy przycisk myszki
- 2) Z rozwijanej listy wybieramy opcję Widok
- 3) Z listy widoku wybieramy duże ikony

#### Punkt 1 i 2

Po kliknięciu prawego przycisku myszki na pulpicie rozwinie nam się lista. Z niej wybieramy "**Widok**", a w moim przypadku "**View"** 

|            | View                 | >      |
|------------|----------------------|--------|
|            | Sort by              | >      |
|            | Refresh              |        |
|            | Paste                |        |
|            | Paste shortcut       |        |
|            | Undo Move            | Ctrl+Z |
| • <b>2</b> | NVIDIA Control Panel |        |
|            | New                  | >      |
|            | Display settings     |        |
| 2          | Personalise          |        |

#### Punkt 3

 Gdy najedziemy na opcję "Widok" rozwinie nam się kolejna lista i na niej wybieramy "duże ikony", a w moim przypadku "Large Icons"

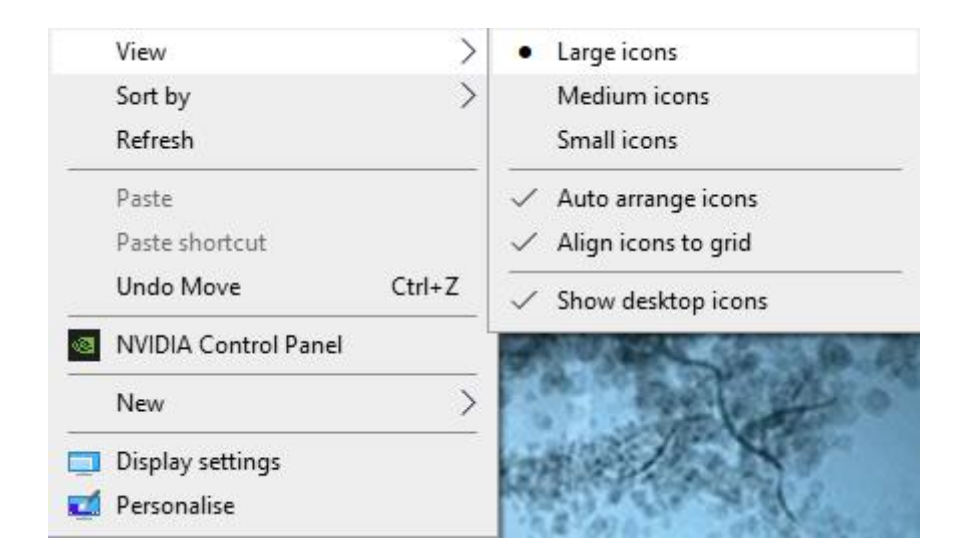

### Małe ikony

Zdjęcie przedstawia małe ikony

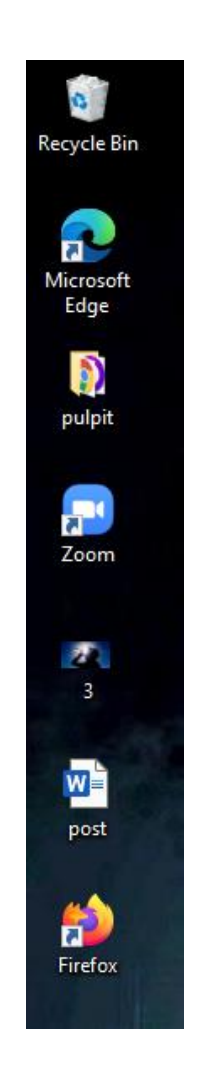

#### Duże ikony

Zdjęcie przedstawia ikony po zmianie ich na duże

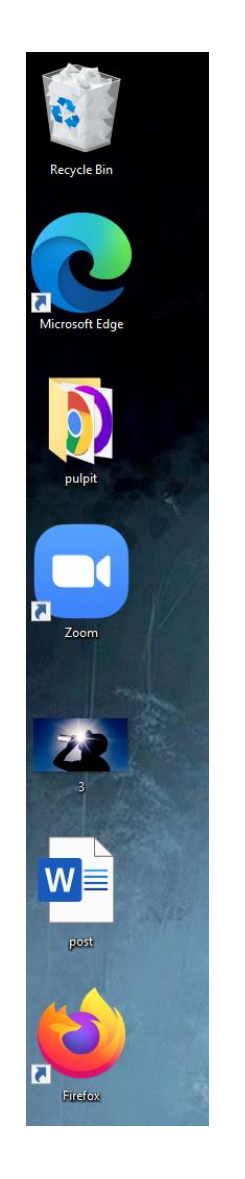

# Dziękuję za uwagę 😳

W razie problemów proszę o kontakt mailowy